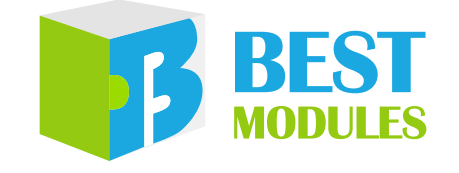

### WiFi 模块

# BMC81M001 Arduino Library V1.0.3 说明

版本: V1.20 日期: 2023-12-20

www.bestmodulescorp.com

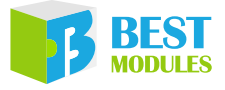

## 目录

| 简介                        | 3  |
|---------------------------|----|
| Arduino Lib 函数            | 3  |
| Arduino Lib 下载及安裝         | 8  |
| Arduino 范例                | 9  |
| 范例 1: TCP                 | 9  |
| 范例 2:Alinyun_Iot          | 11 |
| 范例 3: ThingSpeak          |    |
| 范例 4: ThingSpeakPublish   |    |
| 范例 5: ThingSpeakSubscribe |    |
|                           |    |

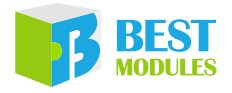

## 🌓 简介

BMC81M001 是倍创推出的 WiFi 模块,使用 UART 通信方式。本文档对 BMC81M001 的 Arduino Lib 函数、Arduino Lib 安装方式进行说明;范例演示了 TCP 和阿里云平台以及 ThingSpeak 的数据传输。

# Arduino Lib 函数

| Arduinc | Lib 名称: B                                      | MC81M001                                   |            | Lib 版本: | V1.0.3 |  |  |
|---------|------------------------------------------------|--------------------------------------------|------------|---------|--------|--|--|
|         |                                                | 构造函数                                       | & 初始化      |         |        |  |  |
|         | BMC81M001(HardwareSerial*theSerial1 = &Serial) |                                            |            |         |        |  |  |
|         | 描述                                             | 构造函数,选择硬件 UAR                              | T 通信方式     |         |        |  |  |
| 1       | 参数                                             | * theSerial: 硬件 UART 通                     | 信接口选择      |         |        |  |  |
|         | 返回值                                            |                                            | —          |         |        |  |  |
|         | 备注                                             |                                            | —          |         |        |  |  |
|         | BMC81M001                                      | (uint16_t rxPin,uint16_t txP               | in)        |         |        |  |  |
|         | 描述                                             | 构造函数,选择软件 UAR                              | T 通信方式     |         |        |  |  |
| 2       | 参数                                             | rxPin: 软件 UART 的 RX<br>txPin: 软件 UART 的 TX | 引脚<br>引脚   |         |        |  |  |
|         | 返回值                                            |                                            | —          |         |        |  |  |
|         | 备注                                             |                                            | —          |         |        |  |  |
|         | void begin(ui                                  | $nt32_t baud = BMC81M001_t$                | _baudRate) |         |        |  |  |
|         | 描述                                             | 模块初始化                                      |            |         |        |  |  |
| 3       | 参数                                             | baud: 波特率, 默认 1152                         | 00         |         |        |  |  |
|         | 返回值                                            | void                                       |            |         |        |  |  |
|         | 备注                                             |                                            | —          |         |        |  |  |
|         |                                                | 功能函数                                       | 牧 (TCP)    |         |        |  |  |
|         | bool connect                                   | ToAP(String ssid,String pass)              | )          |         |        |  |  |
|         | 描述                                             | 模块连接 WiFi                                  |            |         |        |  |  |
| 1       | 参数                                             | ssid: WiFi 名称<br>pass: WiFi 密码             |            |         |        |  |  |
| -       | 返回值                                            | 执行情况:<br>true: 成功<br>false: 失败             |            |         |        |  |  |
|         | 备注                                             |                                            |            |         |        |  |  |
|         | bool connectTCP (String ip,int port)           |                                            |            |         |        |  |  |
|         | 描述                                             | 接入 TCP 服务器                                 |            |         |        |  |  |
| 5 -     | 参数                                             | ip: TCP 服务端的 IP 地址<br>port: 端口号            |            |         |        |  |  |
|         | 返回值                                            | 执行情况:<br>true:成功<br>false:失败               |            |         |        |  |  |
|         | 备注                                             | IP 地址和端口号由服务器                              | 定义         |         |        |  |  |

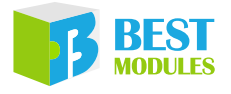

|    | bool writeDataTcp(int Dlength, char Dbuffer[]) |                                                                       |  |  |  |
|----|------------------------------------------------|-----------------------------------------------------------------------|--|--|--|
|    | 描述                                             | 向 TCP 服务器发送数据                                                         |  |  |  |
|    | 会粉                                             | Dlength: 数据长度                                                         |  |  |  |
| 6  | 少奴                                             | Dbuffer[]: 数据                                                         |  |  |  |
|    |                                                | 执行情况:                                                                 |  |  |  |
|    | 返回值                                            | true: 成功                                                              |  |  |  |
|    |                                                | false:                                                                |  |  |  |
|    | 奋往<br>Ctaring and ID:                          |                                                                       |  |  |  |
|    | String readDa<br>世法                            | ata rep ()<br>本接 TCD 肥久器 诗取肥久器台送的粉握                                   |  |  |  |
| 7  | 加火 金粉                                          | E按 ICP 加分奋, 以                                                         |  |  |  |
| /  |                                                | —————————————————————————————————————                                 |  |  |  |
|    |                                                | ICP 服务奋反达的数据                                                          |  |  |  |
|    | <b></b>                                        |                                                                       |  |  |  |
|    | haalaanfaM                                     | 功能函数 (10t)                                                            |  |  |  |
|    | server port).                                  | qu(String chenuld,String username,String password,String mqu_nost,int |  |  |  |
|    | 描述                                             | 配置 MOTT 连接参数                                                          |  |  |  |
|    | 2,111                                          | clientlid: 客户端、用户 ID。                                                 |  |  |  |
|    | 参数                                             | username: 用户名称。                                                       |  |  |  |
| 8  |                                                | password: 密码。                                                         |  |  |  |
| 0  |                                                | mqtt_host: 服务器地址。                                                     |  |  |  |
|    |                                                | server_port: 服务器端口。                                                   |  |  |  |
|    | 返回值                                            | 执行情况:                                                                 |  |  |  |
|    |                                                | false: 失败                                                             |  |  |  |
|    | 备注                                             |                                                                       |  |  |  |
|    | bool setPublis                                 | shTopic(String publishtopic);                                         |  |  |  |
|    | 描述                                             | 设置发布的默认 Topic                                                         |  |  |  |
|    | 参数                                             | IoT 平台上 Topic 列表中的默认 publish Topic                                    |  |  |  |
| 9  |                                                | 执行情况:                                                                 |  |  |  |
|    | 返回值                                            | true: 成功                                                              |  |  |  |
|    |                                                | false: 失败                                                             |  |  |  |
|    | 备注                                             | —                                                                     |  |  |  |
|    | cribetopic(String subscribetopic);             |                                                                       |  |  |  |
|    | 描述                                             | 设置订阅的默认 Topic                                                         |  |  |  |
|    | 参数                                             | IoT 平台上 Topic 列表中的默认 subscribe Topic                                  |  |  |  |
| 10 |                                                | 执行情况:                                                                 |  |  |  |
|    | 返回值                                            | true: 成功                                                              |  |  |  |
|    | 友计                                             |                                                                       |  |  |  |
|    |                                                | —                                                                     |  |  |  |

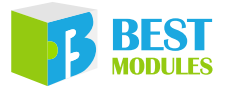

|    | bool setTopic(String topic) |                                                                         |  |  |  |  |  |
|----|-----------------------------|-------------------------------------------------------------------------|--|--|--|--|--|
|    | 描述                          | 设置 IoT 平台的自定义 topic                                                     |  |  |  |  |  |
|    | 参数                          | topic: 消息发布者和订阅者之间的传输中介                                                 |  |  |  |  |  |
| 11 | 返回值                         | 执行情况:<br>true: 成功<br>false: 失败                                          |  |  |  |  |  |
|    | 备注                          | —                                                                       |  |  |  |  |  |
|    | bool writeStr               | ing (String Dbuffer,String topic)                                       |  |  |  |  |  |
|    | 描述                          | 采用 String 数据格式向 IoT 平台发送数据                                              |  |  |  |  |  |
| 12 | 参数                          | Dbuffer: 要发送的字符型数据<br>topic: 消息发布者和订阅者之间的传输中介                           |  |  |  |  |  |
| 12 | 返回值                         | 执行情况:<br>true: 成功<br>false: 失败                                          |  |  |  |  |  |
|    | 备注                          | —                                                                       |  |  |  |  |  |
|    | bool writeBy                | tes (char Dbuffer[],int Dlength,String topic)                           |  |  |  |  |  |
|    | 描述                          | 采用字节数据格式向 IoT 平台发送数据                                                    |  |  |  |  |  |
| 13 | 参数                          | Dbuffer[]: 数据<br>Dlength: 数据长度<br>topic: 消息发布者和订阅者之间的传输中介               |  |  |  |  |  |
|    | 返回值                         | 执行情况:<br>true: 成功<br>false: 失败                                          |  |  |  |  |  |
|    | 备注                          | —                                                                       |  |  |  |  |  |
|    | void readIotI               | Data (String *ReciveBuff,int *ReciveBufflen,String *topic)              |  |  |  |  |  |
|    | 描述                          | 连接 IoT 平台后,读取平台发送的数据                                                    |  |  |  |  |  |
| 14 | 参数                          | *ReciveBuff: 接收到的数据<br>*ReciveBufflen: 接收数据长度<br>*topic: 接收到的数据所属 Topic |  |  |  |  |  |
|    | 返回值                         | void                                                                    |  |  |  |  |  |
|    | 备注                          | —                                                                       |  |  |  |  |  |
|    |                             | 其他函数                                                                    |  |  |  |  |  |
|    | bool reset(vo               | id)                                                                     |  |  |  |  |  |
|    | 描述                          | 软件复位模块                                                                  |  |  |  |  |  |
|    | 参数                          | void                                                                    |  |  |  |  |  |
| 15 | 返回值                         | 执行情况:<br>true: 成功<br>false: 失败                                          |  |  |  |  |  |
|    | 备注                          | —                                                                       |  |  |  |  |  |

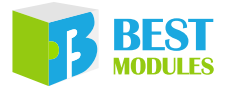

|    | int sendATC | ommand(String StringstrCmd,int timeout,uint8_t reTry); |
|----|-------------|--------------------------------------------------------|
|    | 描述          | 发送 AT 指令                                               |
| 16 | 参数          | StringstrCmd: AT 指令<br>timeout: 超时时间<br>reTry: 超时次数    |
|    | 返回值         | 执行情况:<br>true: 成功<br>false: 失败                         |
|    | 备注          | —                                                      |

注 1: 登录阿里云物联网平台,进入控制台→选择公共实例→设备管理→设备→点击查看进入对应的 产品→点击 MQTT 连接参数查看即可。

| 设备管理 ^      | 设备              |                |                  |                |        |             |                  |                             |                             |           |
|-------------|-----------------|----------------|------------------|----------------|--------|-------------|------------------|-----------------------------|-----------------------------|-----------|
| 产品          | #1600开关 ~       | ©≌#### €<br>1  | 9                | • 20309 0<br>1 |        | ■ 用約在現      |                  |                             |                             |           |
| 0# <b>1</b> | 设备列表 此次管理       | 高级搜索           |                  |                |        |             |                  |                             |                             |           |
| 94B         | 151020 Hallioto | DeviceName V   | 遺稿入 DeviceName   | Q              | 请达/平众加 | 5% V        |                  |                             |                             |           |
| 设备模拟器       | DeviceName/酸注名称 |                | 设备所属产品           | 节点类型           |        | 22005 O 7   | 5                | 統上總时间                       | 庶用/禁用                       |           |
| 设备分发        | Arduino_Wifi    |                | 暂能的开关            | (2 <b>9</b> )  |        | • EK        | 21               | 023/02/16 15:59:01.886      |                             |           |
| IoT李生引擎 New | 物联网亚本           |                | Arduino Mifi     |                |        |             |                  |                             |                             |           |
| 实例详情        | 1040131         |                |                  |                |        |             |                  |                             |                             |           |
| 设备管理        |                 | rduino_W       | ifi œ            |                |        |             |                  |                             |                             |           |
| 产品          | 产品              | 智能的开关          | 查看               |                |        |             |                  |                             | DeviceSecret                | ****** 查看 |
|             |                 | hj3hM0mUh      | iMj 复制           |                |        |             |                  |                             |                             |           |
| 设备          | 设备信             | Topic 列表       | 物模型数据            | 设备影子           | 文件管:   | 理 日志服务      | 在线调试             | 分组                          |                             |           |
| 分组          | 10.00           |                |                  |                |        |             |                  |                             |                             |           |
| 设备模拟器       | 设备信息            |                |                  |                |        |             |                  |                             |                             | _         |
|             | 产品名称            | 智能             | 的开关              |                |        | MQTT 连接参数   |                  |                             |                             | ×         |
| 设备分发        | 节点类型            | · (2)新         |                  |                |        | clientId    | hj3hM0mUhMj.Ar   | duino_Wifi securemode=2,    | signmethod=hmacsha256,times | tamp=1676 |
| IoT孪生引擎 New | 開注合が「           | 2022           | 0/11/22 12:42:57 |                |        |             | 535334057        |                             |                             |           |
|             | いたりに            | 2022           | :/11/22 15:45:57 |                |        | username    | Arduino_Wifi&hj3 | hM0mUhMj                    |                             |           |
| 消息转及        |                 | 9 U.A.<br>5%7  |                  |                | 1      | passwd      | 0665e145e05a07e  | c63274d66766db4a64aaa4      | 7d537f8af4c1350f5de67c37670 |           |
| 监控运维        | < MQI DER       | <b>2</b> 50 宣君 | 4                |                | 1      | mqttHostUrl | iot-06z00ac1cwfk | n1s.mqtt.iothub.aliyuncs.co | m                           |           |
| 安全中心        |                 |                |                  |                | 5      | port        | 1883             |                             |                             |           |
|             | 设备扩展            | 息              |                  |                |        |             |                  |                             | 一键复制                        | 关闭        |
| 仿真实验        | SDK 语言          |                |                  |                |        |             |                  |                             |                             |           |

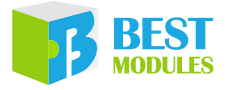

注 2: 登录阿里云物联网平台,进入控制台→选择公共实例→设备管理→产品→点击查看进入对应的 产品→Topic 类列表→自定义 Topic

| いたのでは       | ~      | ← 智能的              | 开关 <sup>发布</sup>     |                  |
|-------------|--------|--------------------|----------------------|------------------|
| 以田邑庄        |        | ProductKey ł       | hj3hM0mUhMj 复制       |                  |
| 产品          |        | 设备数                | 1 前往管理               |                  |
| 设备          |        | 产品信息 Top           | pic 类列表 功能           | 能定义              |
| 分组          |        |                    | ゆ 방 귀 나 중 / 는 ㅜ      |                  |
| 设备模拟器       |        | 基础通信 lopic         | 物煤空通信 10p            |                  |
| 设备分发        |        | 定义 Topic 类         |                      |                  |
| loT孪生引擎 New |        | 自定义 Topic          |                      |                  |
| 消息转发        | ~      | /hj3hM0mUhMj/\${de | eviceName}/user/ardu | nio              |
| 监控运维        | ~ <    | /hj3hM0mUhMj/\${de | eviceName}/user/upda | ate publishtopic |
| 安全中心        | $\sim$ | /hj3hM0mUhMj/\${de | eviceName}/user/upda | ate/error        |
| 仿真实验        |        |                    |                      |                  |
| 文档与工具       |        | /hj3hM0mUhMj/\${de | eviceName}/user/get  | subscribetopic   |

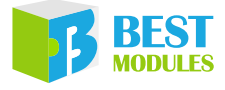

## Arduino Lib 下载及安裝

BMC81M001 Library: 可参考下面两种方法安装 BMC81M001 的 Arduino Library

#### 方式1: 搜索安装

捜索安装: Arduino IDE → 项目 → 加载库 → 管理库 → 捜索 BMC81M001 → 安装

|            | and an advantage of the state | -1815        |              |              |
|------------|-------------------------------|--------------|--------------|--------------|
| 文件编辑项目     | 目 工具 帮助                       |              |              |              |
|            | 验证/编译                         | Ctrl+R       |              |              |
|            | 上传                            | Ctrl+U       |              |              |
| an arright | 使用编程器上传                       | Ctrl+Shift+U | a manual a   |              |
| 8/***      | 导出已编译的二进制文件                   | Ctrl+Alt+S   |              |              |
| 711+       | 显示项目文件夹                       | Ctrl+K       | DistanceDet. | a. 1.00      |
|            | 加载库                           | 3            | Δ            |              |
|            | 添加文件                          |              | 管理库          | Ctrl+Shift+I |
| 2011.0     |                               |              | 添加 .ZIP 库    | 方式 1         |

搜索安装流程1

| ◎◎ 库管理器                                                                                                    | × |
|----------------------------------------------------------------------------------------------------|---|
| 类型 全部      主題 全部      BMC81M001                                                                                                    |   |
| DBT122 sease blowy           by Renew Nicohimeti           BHT22 hours a Nicohimeti           BHT22 hours a Nicohimeti           annual of the Nicohimetic Sease and State of the Nicohimetic Sease and State of Andore Sease and State of Andore Sease and State of Andore Sease and Andore Sease and Andore Se | ^ |

搜索安装流程2

#### 方式 2: 添加.ZIP 库, 需提前下载.ZIP 库

下载方法:打开倍创官方网站 (<u>https://www.bestmodulescorp.com/bmc81m001</u>. <u>html</u>) 文件目录下的 Arduino 范例程序 (BMC81M001 Library)。 添加.ZIP 库: Arduino IDE → 项目 → 加载库 → 添加.ZIP 库 ...

| <b></b>    |    |                        |                                  |           |              |
|------------|----|------------------------|----------------------------------|-----------|--------------|
| 文件 编辑      | 项目 | 工具 帮助                  |                                  |           |              |
| <b>Ø 0</b> |    | 验证/编译<br>上传<br>使用编程器上传 | Ctrl+R<br>Ctrl+U<br>Ctrl+Shift+U |           |              |
| 6/**       |    | 导出已编译的二进制文件<br>显示项目文件来 | Ctrl+Alt+S                       |           |              |
|            |    | 加载库                    | )                                | Δ         |              |
| 24.0       |    | 添加文件                   |                                  | 管理库       | Ctrl+Shift+I |
|            |    |                        | . Software                       | 添加.ZIP 库  |              |
|            |    |                        | hards                            | Arduino 库 | 方式2          |

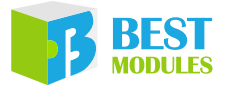

## Arduino 范例

### 范例 1: TCP

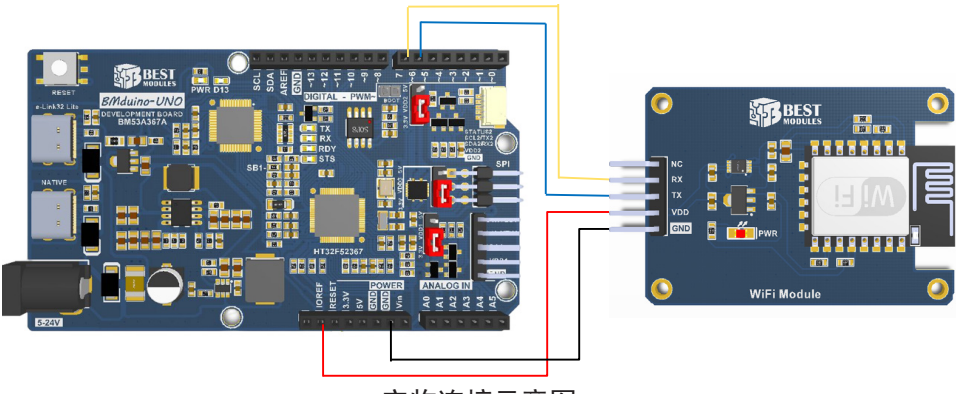

实物连接示意图

范例 1 实现功能:模块连接手机热点,实现与手机上的 TCP 服务端 APP 双向数据通信。

1. 范例打开方式:

Arduino IDE → 文件 → 示例 → Lib 选择 (BMC81M001) → 选择范例 (TCP)

2. 示例说明:

首先需要在 TCP.h 文件中修改 WiFi 信息和 TCP 服务器信息如下:

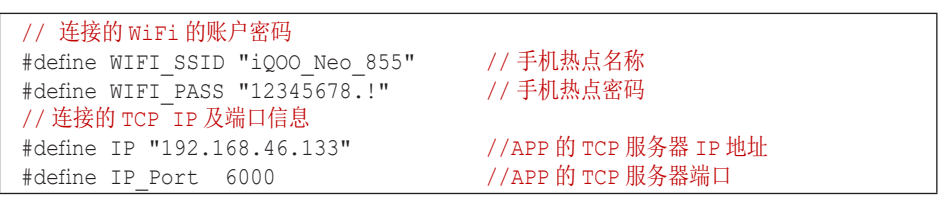

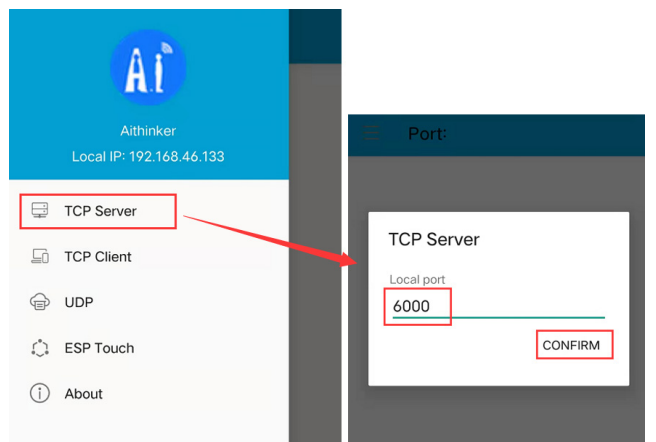

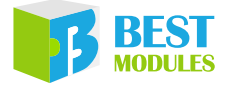

3. 连接 WiFi, 接入 TCP 服务器

```
#include "TCP.h"
BMC81M001 Wifi (6,7);
void setup()
{digitalWrite(LED, LOW);
 Serial.begin(9600);
                           // 配置串口监视器
 Wifi.begin();
                            // 初始化模块
 if(!WiFi.connectToAP(WIFI_SSID,WIFI_PASS)) // 设置连接的热点名称和密码
 {
   Serial.println("Disconnect to WIFI");
  }
 if(!WiFi.connectTCP(IP,IP_Port)) // 连接到 TCP 服务器 (APP)
  {
   Serial.println("Disconnect to TCP server");
  }
 else
  {Serial.println("Connected to TCP"); }
```

4. 在此范例中,在串口监视器发送数据,将直接上传到 TCP 服务器,在 TCP/ UDP 网络调试助手上可以看到模块发送的信息;在 TCP/UDP 网络调试助手 上发送的数据可以在串口监视器查看。

```
void loop() {
tcpBuff=Wifi.readDataTcp(); // 监听模块接收的数据
if(tcpBuff!=0)
{
 Serial.println(tcpBuff);
}
while (Serial.available() > 0) // 接收到监视串口发送的数据,透传发送数据
{
 SerialBuff[resLen++] = mSerial.read();
 delay(10);
}
if(resLen>0)
{
 digitalWrite(LED, HIGH); // 有数据亮灯
 if(WiFi. writeDataTcp (resLen, SerialBuff)) // 向 TCP 服务器发送数据
  {
   Serial.println("Send data sucess");
   digitalWrite(LED,LOW); // 数据发送成功灭灯
  }
 clearBuff();
}
void clearBuff() {
 memset(SerialBuff,'\0', RES MAX LENGTH);  // 清空接收串口数据的字符型数组
  resLen = 0;
```

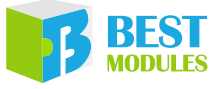

程序执行结果在 APP 和串口监视器结果显示:

| = Port:6000 | ∞ COM4                           | – 🗆 X              |
|-------------|----------------------------------|--------------------|
|             |                                  | 发送                 |
| 1234        | 10:00:20.972 -> Connected to TCP |                    |
| _           | 10:00:30.152 -> 1234             |                    |
| 4567        | 10:00:30.152 ->                  |                    |
| 4007        | 10:00:46.614 -> Send data sucess |                    |
|             |                                  |                    |
|             |                                  |                    |
|             |                                  |                    |
|             |                                  |                    |
|             |                                  |                    |
|             |                                  |                    |
|             |                                  |                    |
|             |                                  |                    |
|             |                                  |                    |
|             |                                  |                    |
|             |                                  |                    |
|             |                                  | 10.0389 2000244444 |

### 范例 2: Alinyun\_Iot

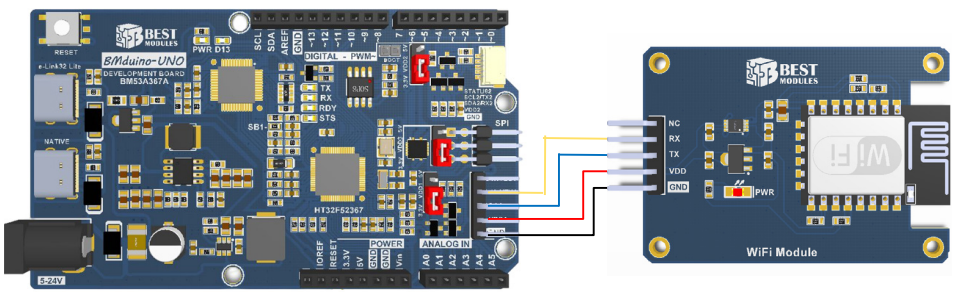

实物连接示意图

范例2实现功能:模块连接手机热点,连接阿里云平台上的实例,实现数据透传功能。

1. 范例打开方式:

Arduino IDE → 文件 → 示例 → Lib 选择 (BMC81M001) → 选择范例 (Alinyun\_ Iot)

2. 登录物联网平台 (aliyun.com) 注册后选择公共实例,创建产品及设备,自定 义Topic,将MQTT参数以及各类Topic填入Aliyun\_Iot.h文件,具体流程如下:

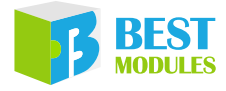

|             | 物联网平台 / 设备管理 / 产品 / 新建产品帮助文档                           |
|-------------|--------------------------------------------------------|
| 实例详情        |                                                        |
| 设备管理        |                                                        |
| 产品 1        | 新建产品从设备中心新建产品                                          |
| 设备          | * 产品名称                                                 |
| 分组          | smart (2)                                              |
| 设备模拟器       | <ul> <li>* 所屬品类 ●</li> <li>○ 标准品类 ● 自定义品类 3</li> </ul> |
| 设备分发        | * 节点美型                                                 |
| IoT孪生引擎 New |                                                        |
| 消息转发        |                                                        |
| 监控运维        | ☆ / 注网与数据                                              |
| 安全中心        | * 连网方式                                                 |
| 仿真实验        | Wi-Fi 🗸                                                |
| 立档与工具       | * 数据格式 @                                               |
| X11512      | ICA 标准数据格式 (Alink JSON) V                              |
|             | ◆ 校验类型                                                 |
|             | ◇认证方式                                                  |
|             | 更多信息                                                   |
|             | ◇产品描述                                                  |
|             | <u>(</u> )                                             |
| 曰 新版反馈      | <b>确认</b> 取消                                           |

1) 创建产品: 进入公共实例后, 左侧菜单设备管理  $\rightarrow$  产品  $\rightarrow$  创建产品

2) 自定义 Topic,定义数据传输中介:设备管理 → 产品 → 查看刚刚新建的 产品 → Topic 类列表 → 自定义 Topic

| 实例详情                | ~   | ← 智能的开关 🧯                                                           |                                                                                                    |          |
|---------------------|-----|---------------------------------------------------------------------|----------------------------------------------------------------------------------------------------|----------|
| ≠品 1                |     | ProductKey hj3hM0mUhMj 复制<br>设备数 1 前往营理                             | 定义 Topic 类                                                                                                    | ×        |
| 设备<br>分组<br>设备模拟器   |     | 产品信息 Topic 23 功能定义 消息解析 服务编订阅<br>基础通信 Topic 物模型通信 Topic 自定义 Topic 3 | Topic 格式必须以广进行分量、区分每个进目、其中前三个类目已起现<br>进好、算一个代数带插标但 Productky, 算一个 SideviceNamei 通配<br>DeviceName, 第三个 vace 用标识可不图的意义 Topic 就, 简单来<br>说, Topic 挫, / a151****dhX/SideviceName/Juser/update 是具体<br>Topic / / a151****dhX/mydevice/Juser/update 是具体<br>/ a151****dhX/mydevice/Juser/update 御訳会, |          |
| 设备分发<br>IoT孪生引擎 New |     | 定义 Topic 4<br>超定义 Topic                                             | * 设备操作反限<br>发布和订阅 (5)                                                                                                    | ~        |
| 消息转发                | ~   | /hj3hM0mUhMj/\${deviceName}/user/ardunio                            | * Торіс 英                                                                                                    |          |
| 监控运维                | ~ < | /hj3hM0mUhMj/\$(deviceName)/user/update                             | /hj3hM0mUhMj/\${deviceName}/user/arduino arduino                                                                                                    |          |
| 安全中心                |     | /hj3hM0mUhMj/\$[deviceName]/user/update/error                       | 描述                                                                                                    |          |
| 「「東東拉               |     | /hj3hM0mUhMj/\${deviceName}/user/get                                | 请编入描述                                                                                                    |          |
| 又档与上具               |     |                                                                     | 0/1<br>7<br>#64                                                                                                    | 100<br>単 |

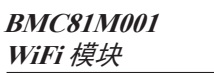

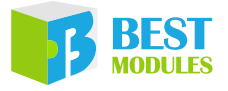

回到"产品"界面→"管理设备"→"添加设备"→ DeviceName, 点击确认。

|             | 产品     | (设备模型)             |                                      |                          |                           |                                |                                 |  |
|-------------|--------|--------------------|--------------------------------------|--------------------------|---------------------------|--------------------------------|---------------------------------|--|
|             |        | (,                 | Market Later & Salar West Later Life |                          |                           |                                |                                 |  |
|             |        |                    | 设备接入流程概览                             |                          |                           |                                |                                 |  |
| 分组          |        | <b>联州平田</b> 军民使用派示 | 01 创建产品<br>产品是同品类设备的集合               | 02 创建设备<br>创建设备获取注册平台所需的 | 03 编辑物理型<br>产品下的设备都会继承产品的 | 04 设备端开发<br>集成Link SDK, 开发设备续程 | 05 查看上报数据<br>查看设备上报的圈性数据 SDK,开发 |  |
| 设备模拟器       |        |                    |                                      | 9601B/8                  | 404522                    | 75                             | (CHESSING) P                    |  |
| 设备分发        | 632768 | 快速入门 清编入7          | *品名称查询 Q                             | 清选项产品标签 🗸                |                           |                                |                                 |  |
| IoT字生引擎 New | 产品名称   |                    | ProductKey                           | 节点类型                     | 创建的订订                     |                                | 题作 2                            |  |
| 消息转发 ~      | 都能的开关  | ŧ                  | hj3hM0mUhMj                          | (2 <b>%</b>              | 2022/11/22 13:39:28       |                                | 查看   管理设备   删除                  |  |
|             | ^      | 设备                 |                                      |                          |                           |                                |                                 |  |
| 设合官理        |        |                    |                                      | 设备总数 🕗                   | ● 激活设备 @                  | <ul> <li>当前在线 @</li> </ul>     |                                 |  |
| 产品          |        | 智能的并关              | ×                                    | 1                        | 1                         | 1                              |                                 |  |
| 设备          |        | 设备列表 批             | 次管理 高级搜索                             |                          |                           |                                | _                               |  |
| 分组          |        | NEADVIDER 2        |                                      | 1440 0 1 11              | 添加设备 ❷                    |                                | ×                               |  |
| 设备模拟器       |        |                    | 連790月 Devicemame                     | ✓ Iŋ細八 DeviceNami        | e                         | DeviceName 可以为空,当为空时           | 1. 阿里云会颁发产品下的                   |  |
| 边条公告        |        | DeviceName/1       | 备注名称                                 | 设备所属产品                   | 唯一标识符                     | 作为 DeviceName。                 |                                 |  |
| 设置刀汉        |        | Arduino_Wifi       |                                      | 智能的开关                    | 产品                        |                                |                                 |  |
| IoT孪生引擎 New |        |                    |                                      |                          | 智能的开关                     |                                |                                 |  |
| 消息转发        | ~      |                    |                                      |                          | DeviceName 👩              | _                              |                                 |  |
| 监控运维        | ~ <    |                    |                                      |                          | Arduino-Wifi              | (4)                            |                                 |  |
| 安全中心        |        |                    |                                      |                          | 备注名称 🕝                    | Ŭ                              |                                 |  |
| 44-17-14-34 |        |                    |                                      |                          | 请输入借注名称                   |                                |                                 |  |
| 1万具头拉       |        |                    |                                      |                          |                           |                                | (5)                             |  |
| 文档与工具       |        |                    |                                      |                          |                           |                                | 确认 取消                           |  |
|             |        |                    |                                      |                          |                           |                                |                                 |  |

4) 查看设备的 MQTT 连接参数:设备 → 查看刚刚创建的设备 Arduino-Wifi → 设备信息 → MQTT 参数查看;查看设备的 Topic 同步骤 2 中的自定义 Topic 步骤相同。

将 CLIENTLID、USERNAME、PASSWORD、MQTT\_HOST、SERVER\_ PORT 等 MQTT 参 数 填 入 Aliyun\_Iot.h 文 件 里,将 PUBLISHTOPIC、 SUBSCRIBERTOPIC、CUSTOMTOPIC 等类 Topic 也填入 Aliyun\_Iot.h 文 件里。

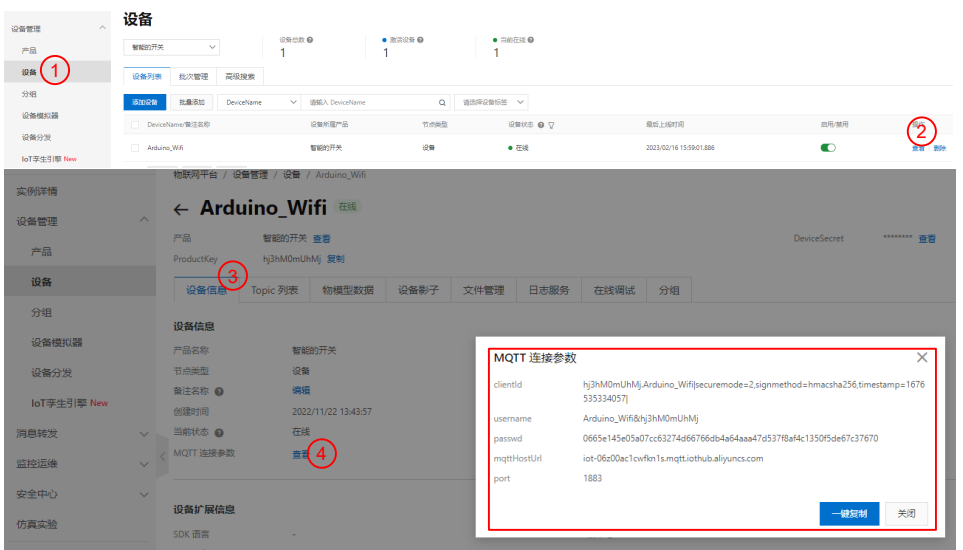

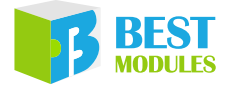

| Allowed Lines - Allowed Lines - Allowed Lines                                                                            |                          |                           |                        |                         |                            |             |
|----------------------------------------------------------------------------------------------------|--------------------------|---------------------------|------------------------|-------------------------|----------------------------|-------------|
| 1 #ifndef BMC81M001 H                                                                                                    | MQTT 连接参数                |                           |                        |                         |                            | ×           |
| 2 #define _BMCS1M001_H                                                                                                   | clientId                 | hj3hM0mUhMj.<br>535334057 | Arduino_Wifi securer   | node=2,signmethod=h     | macsha256,time             | stamp=1676  |
|                                                                                                    | username                 | Arduino_Wifi&h            | nj3hM0mUhMj            |                         |                            |             |
| 5 //*********************** Header *****************//                                                                   | passwd                   | 0665e145e05a0             | )7cc63274d66766db4     | a64aaa47d537f8af4c13    | 350f5de67c37670            | )           |
| 6 //***********************************                                                                                  | mattHostUrl              | iot-06z00ac1cw            | /fkn1s.matt.iothub.ali | /uncs.com               |                            |             |
| 7 #include "Aliyun_Iot.h"                                                                                                | port                     | 1883                      |                        |                         |                            |             |
| 9                                                                                                    |                          |                           |                        |                         |                            |             |
| 10 //***********************************                                                                                 |                          |                           |                        |                         | 一键复制                       | 关闭          |
| 11 //*********** wifi information *************//                                                                        | ~~~~                     |                           | <b>414</b>             | ***                     | 13-4-                      |             |
| 12 //***********************************                                                                                 | 设备管理                     | ~                         | ← 笛崩                   | 的开大                     | 反仰                         |             |
| 14 #define WIFI SSID "iQOO Neo 855                                                                                       |                          |                           | ProductKey             | hj3hM0mUhM              | 复制                         |             |
| 15 #define WIFI_PASS "12345678 !"                                                                                        | 产品                       |                           | 设备数                    | 1 前往管理                  |                            |             |
|                                                                                                    | 设备                       |                           |                        |                         |                            |             |
| 1/ #define CLIENTLID "mytest[securemode=3\signmethod=nr<br>18 #define USERNAME "Arduino Wifisggzn81RWZC2"                | 60C (MI                  |                           | 产品信息                   | Topic 关列表               | 功能定义                       |             |
| 19 #define PASSWORD "9CF1D3 420F07ECC02250EF829D9EAC8529A(                                                               | 分组                       |                           |                        |                         |                            | _           |
| 20 #define MQTT_HOST "gqzn81RWZC2.iot-as-mqtt.cn-shanghai.                                                               | 「たち」またい「月月               |                           | 基础通信下                  | opic 物模型通               | 信 Topic                    | É           |
| 21 #define SERVER_PORT 1883                                                                                              | 设畲侯扒醋                    |                           |                        |                         |                            |             |
| 23 #define PUBLISHTOPIC "gqzn81RWZC2/Arduino_Wifi/user/upc                                                               | 设备分发                     |                           | 포文 10016 34            |                         |                            |             |
| 24 #define SUBSCRIBERTOPIC "ggzn81RWZC2/Arduino_Wifi/user/<br>25 #define CUSTOMTOPIC "ggzn81RWZC2/Arduino_Wifi/user/ardu | loT变生引整 N                | ew                        | 自定义 Topic              |                         |                            |             |
| 24<br>                                                                                                    | 1017 1314                |                           | (h:2hM0m10             | Miller in Name) (       |                            | istomtonic  |
|                                                                                                    | 消息转发                     | $\checkmark$              | /njsniviomor           | ivij/s(deviceivarite)/d |                            |             |
|                                                                                                    | 监控运维                     | ~                         | < /hj3hM0mUł           | Mj/\${deviceName}/u     | ser/update <mark>PU</mark> | Iblishtopic |
|                                                                                                    | 安全中心                     | ~                         | /bi2bM0mLlk            | Mi/\$/deviceName)/w     | rar/updata/arro            | -           |
|                                                                                                    | 仿真实验                     |                           | , njoninon or          | ing stachechancy a      | sel) apaate) en o          |             |
|                                                                                                    |                          |                           | /hj3hM0mUh             | Mj/\${deviceName}/u     | ser/get sub                | scribetopic |
|                                                                                                    | 文档与工具                    |                           |                        |                         |                            |             |
|                                                                                                    |                          |                           |                        |                         |                            |             |
| // 连接的 wi ri 的账户家码                                                                                                    |                          |                           |                        |                         |                            |             |
|                                                                                                    | 115                      | ᆂ                         | 5 46                   |                         |                            |             |
| #define WIFI_SSID "1Q00_Neo_855"                                                                                         | // 于                     | 化恐思剂                      | 百个小                    |                         |                            |             |
| #define WIFI PASS "12345678.!"                                                                                           | // 手                     | 机热点图                      | 密码                     |                         |                            |             |
| // alivun MOTT 信息                                                                                                    |                          |                           |                        |                         |                            |             |
| ha fine OI TENELTE Handersteller                                                                                         |                          |                           | - la a - la la su      |                         | <b>`</b>                   |             |
| #denne CLIENTLID "mytest securemo                                                                                        | ae=3\s                   | lgnme                     | tnoa=nm                | acsnal \                | \ <i>,</i>                 |             |
| timestamp=6789                                                                                                    | "                        |                           |                        |                         |                            |             |
| #define USERNAME "Arduino Wifi&gazn                                                                                      | 81RWZC2"                 |                           |                        |                         |                            |             |
| #define PASSWORD "9CF1D3420F07ECC0                                                                                       | 2250EF82                 | 9D9EA                     | C8529A8                | D672"                   |                            |             |
| #define MOTT HOST "gaznelDM7C2 jot                                                                                       | -20-ma++                 |                           | hanghai                | <br>ລີ່] ເຫຼາກ:         |                            | , <b>''</b> |
| #define Myri_nosi yqzhorKW2C2.100                                                                                        | аз-шүсс<br>,, <u>з</u> ш |                           | nanynat                | .arryund                | La. COI                    | .L          |
| #deline SERVER_PORT 1883                                                                                                 | //                       | 口丂                        |                        |                         |                            |             |
| // aliyun TOPIC 信息                                                                                                    |                          |                           |                        |                         |                            |             |
| #define PUBLISHTOPIC "gqzn81RWZC2/                                                                                       | Arduino                  | Wifi/us                   | ser/upd                | ate"                    |                            |             |
| #define_SUBSCRIBERTOPIC_"ggzn81RWZC2/Arduino_Wifi/user/get"                                                              |                          |                           |                        |                         |                            |             |
| #define CUSTOMTOPIC "ggzn81PWZC2/A                                                                                       | rduino M                 | 1i fi / 11 6/             | or/ardu                | nio"                    |                            |             |
| #denne costomioric gdznotkwzcz/Arduino_win/user/ardunio~                                                                 |                          |                           |                        |                         |                            |             |

注意: CLIENTID 填写时需留意在","前需加\\。

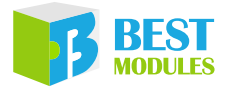

3. 示例说明:

根据阿里云平台产生的数据,对模块进行初始化。其中包括软件复位模块, 接入WiFi,接入阿里云 IoT,如下:

```
#include "Aliyun Iot.h"
BMC81M001
              Wifi(&Serial1);
void setup()
{
  digitalWrite(LED, LOW);
                                // 配置串口监视器
  Serial.begin(9600);
  Wifi.begin();
                                 // 模块初始化及配置
  Wifi.reset();
  Serial.print("WIFI Connection Results: ");
  if(Wifi.connectToAP(WIFI_SSID,WIFI_PASS)==0) // 根据名称和密码连接WiFi
  {
    Serial.println("fail");
  }
  else {Serial.println("success");}
  Serial.print("Aliyun Connection Results: ");
  Wifi.sendATCommand("AT+CIPSNTPCFG=1,8,\"ntp1.aliyun.com\"",1000,2);
  // 连接阿里云
  if (Wifi.configMqtt (CLIENTLID, USERNAME, PASSWORD, MQTT HOST,
     SERVER PORT)==0) // 配置 MQTT 参数
  {
    Serial.println("fail");
  }
  else
  {
    Serial.println("success");
   Wifi.setPublishTopic(PUBLISHTOPIC); // 连接成功后配置订阅和发布 Topic
   Wifi.setSubscribetopic(SUBSCRIBERTOPIC);
  }
  Serial.print("Topic set Results: ");
  if (Wifi.setTopic (CUSTOMTOPIC) == 0) // 设置自定义 Topic
  {
    Serial.println("fail");
  }
  else {Serial.println("success");}
  delay(200);}
```

#### 4. 运行后,即可在平台上查看到设备状态。

| DeviceName/备注名称 | 设备所属产品 | 节点类型 | 设备状态 🚱 🖓                             | 最后上线时间                  | 启用/禁用 | 操作    |
|-----------------|--------|------|--------------------------------------|-------------------------|-------|-------|
| Arduino_Wifi    | 智能的开关  | 设备   | <ul> <li>         在线     </li> </ul> | 2023/02/16 15:59:01.886 |       | 查看 删除 |

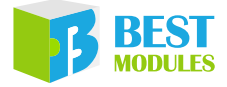

在此范例中,当串口监视器发送数据,模块只做透传功能,将接收到串口监视器发送的数据直接上传到云平台,可以在平台日志记录查看到模块上传的信息。

```
void loop()
{
 Wifi.readIotData(&aliyunReciveBuff, &aliyunReciveBufflen, &recTopic);
// 监听模块接收的数据
 if (aliyunReciveBufflen)
  {
   Serial.println(aliyunReciveBufflen);
   Serial.println(aliyunReciveBuff);
  }
// 接收到监视串口发送的数据,透传发送数据
                                  // 接收监视串口发送的数据
 while (Serial.available() > 0)
  {
   SerialBuff[resLen++] = Serial.read();
   delay(10);
  }
  if(resLen>0)
  {
   digitalWrite(LED, HIGH);
   DATA BUF = (String )SerialBuff;
   topic = PUBLISHTOPIC;
   if(Wifi.writeString(DATA BUF, topic))
    {
      Serial.println("Send String data sucess");
    if(Wifi.writeBytes(SerialBuff,resLen,topic))
    {
     Serial.println("Send byte data sucess");
    }
   clearBuff();
  }
}
void clearBuff() {
 memset(SerialBuff,'\0',RES MAX LENGTH); // 清空数据接收数组
 resLen = 0;
```

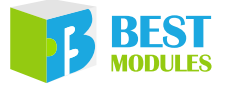

### 范例 3: ThingSpeak

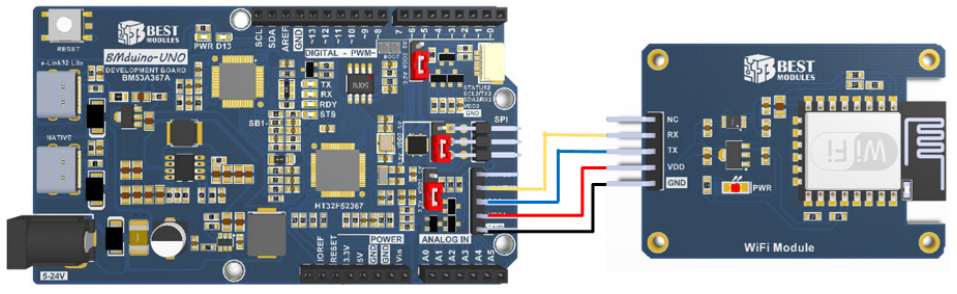

实物连接示意图

范例 3 实现功能:模块连接手机热点,连接 ThingSpeak 平台上的通道,发送数据到平台上显示。

- 1. 范例打开方式: Arduino IDE → 文件 → 示例 → Lib 选择 (BMC81M001) → 选择范例 (ThingSpeak)
- 2. 登录 ThingSpeak 平台 (<u>https://thingspeak.com/</u>), 注册账号后, 新建数据通道, 再新建 MQTT 设备, 将 MQTT 参数填入 ThingSpeak.h 文件中。
  - 1) 注册账号并进入平台:点击 Get Start For Free,进入平台界面,注册账号 并登入。

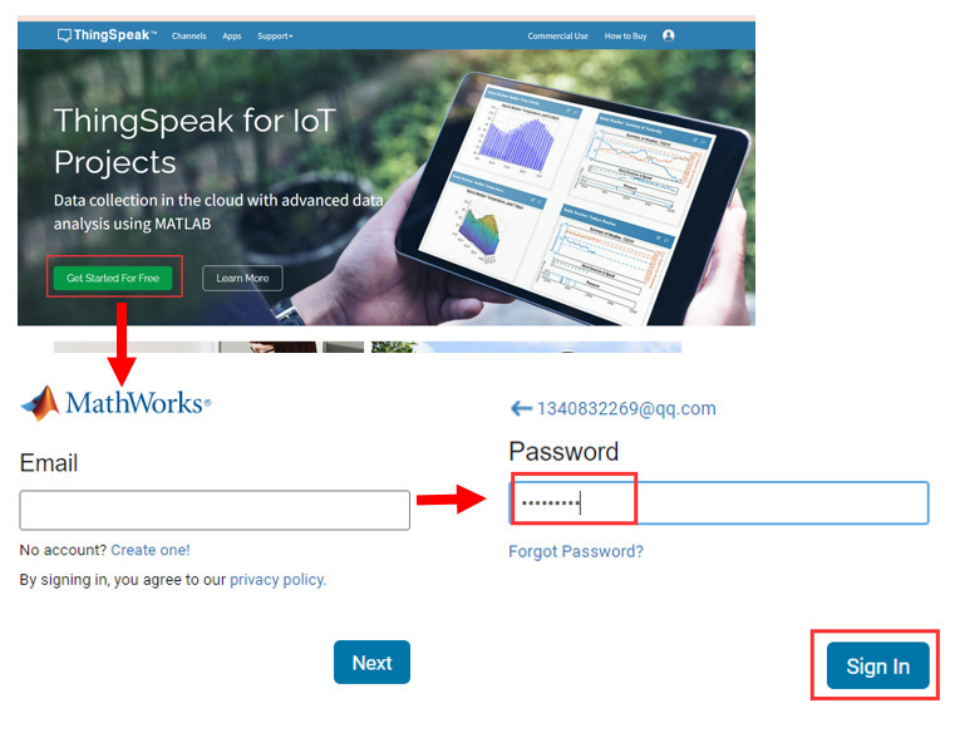

2) 创建 channels: 点击 New Channel, 填入 Name 和开启数据字段数量, 保存 通道即可。

| C ThingSp                   | eak™             | New Char | nel                      |  |  |
|-----------------------------|------------------|----------|--------------------------|--|--|
| Signed in successfully.     |                  | ×        | Name                     |  |  |
| My Cha                      | nnels            |          | Description              |  |  |
| New Channe<br>Search by tag |                  | ٩        | Field 1<br>Field Label 1 |  |  |
| Name 🗢                      | Updated 🗢        |          | Field 2                  |  |  |
| A Wifi                      | 2023-06-08 05:57 |          | Field 3                  |  |  |
|                             |                  |          | 1                        |  |  |
|                             |                  |          | Save Channel             |  |  |

3) 新建 MQTT 设备:填入设备名称 Wifi,选择新建的通道 Wifi,点击 Add channel,显示 Allow Publish 和 Sublish OK 后 Add Device。

| <b>□</b> , ThingSpeak <sup>™</sup> | <b>□</b> ThingSpeak <sup>™</sup>                                  |                                                     |
|------------------------------------|-------------------------------------------------------------------|-----------------------------------------------------|
| Channels +                         | MQTT Devices                                                      |                                                     |
| Apps •                             | dd a new device                                                   | Authorize channels to access 🛛                      |
| Devices •                          |                                                                   | Select a Channel V                                  |
| MQTT                               | +                                                                 |                                                     |
| Support •                          | Add a new device ×                                                |                                                     |
| How to Buy                         | Device Information                                                | Add Channel                                         |
|                                    | Name*                                                             | Authorized Allow Allow<br>Channel Dublish Subscribe |
|                                    | Wifi                                                              | Wifi (2181120)                                      |
|                                    | Description                                                       |                                                     |
|                                    | Enter optional information about this device for later reference. | Cancel Add Device                                   |
|                                    |                                                                   |                                                     |
|                                    | Authorize channels to access ()                                   |                                                     |
|                                    | Wifi (2181120)                                                    |                                                     |
|                                    |                                                                   |                                                     |
|                                    |                                                                   |                                                     |
|                                    | Add Channel                                                       |                                                     |
|                                    | Authorized Allow Allow                                            |                                                     |
|                                    | Channel  Publish Subscribe                                        |                                                     |
|                                    | No channels authorized.                                           |                                                     |
|                                    |                                                                   |                                                     |
|                                    | Cancel Add Davice                                                 |                                                     |
|                                    | Carlor Add Device                                                 |                                                     |

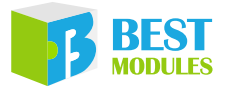

4) 点击 edit, 查看新建 MQTT 设备的 MQTT 参数,将数据填入 ThingSpeak.h 文件中。

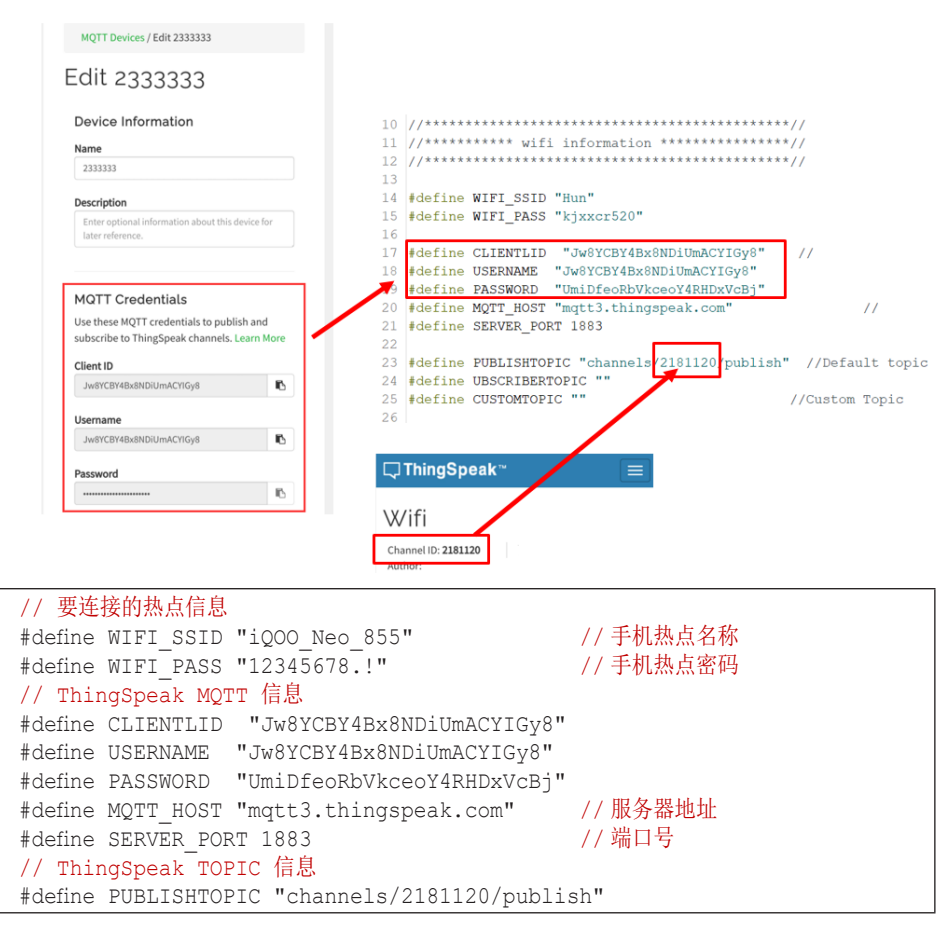

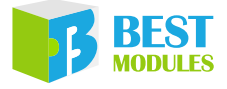

3. 示例说明:

模块初始化后,连接热点,配置 MQTT 参数,连接 ThingSpeak 平台的通道,发送数据至平台。如下:

```
#include "ThingSpeak.h"
BMC81M001
             Wifi(&Serial1);
void setup()
{
  digitalWrite(LED, LOW);
  Serial.begin(9600); // 配置串口监视器
  Wifi.begin();
                           // 模块初始化及配置
 Wifi.reset();
  Serial.print("WIFI Connection Results: ");
  if(Wifi.connectToAP(WIFI_SSID,WIFI_PASS)==0) // 根据名称和密码连接WiFi
  {
    Serial.println("fail");
  }
  else {Serial.println("success");}
  Serial.print("ThingSpeak Connection Results: ");
  if (Wifi.configMqtt(CLIENTLID, USERNAME, PASSWORD, MQTT HOST,
     SERVER PORT)==0) // 配置 MQTT 参数
  {
    Serial.println("fail");
  }
  else
  {
    Serial.println("success");
  }
  delay(200);}
```

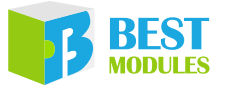

 在此范例中,在串口监视器发送数据,数据会直接上传到云平台,可以在通 道接口看到数据。

```
void loop()
{
 Wifi.readIotData(&ReciveBuff, &ReciveBuffen, &recTopic); // 监听模块
                                                 // 接收的数据
 if (ReciveBufflen)
 {
   Serial.println(ReciveBufflen);
  Serial.println(ReciveBuff);
 }// 接收到监视串口发送的数据,透传发送数据
                                      // 接收监视串口发送的数据
 while (Serial.available() > 0)
  {
 SerialBuff[resLen++] = Serial.read();
 delay(10);
  }
 if(resLen>0)
 {
   digitalWrite(LED, HIGH);
   DATA BUF = "field1=";
                                     // 发送通道字段1数据
   DATA_BUF += SerialBuff;
   topic = PUBLISHTOPIC;
   if(Wifi.writeString(DATA_BUF,topic))
   {
     Serial.println("Send String data sucess");
   }
   clearBuff();
   digitalWrite(LED, LOW);
   }
 }
void clearBuff() {
 resLen = 0;
```

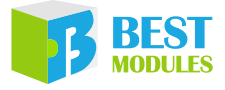

5. ThingSpeak 显示结果,可以从图表中看到数据的接收。

| Private View | Public View  | Channel Settings  |
|--------------|--------------|-------------------|
| Sharing A    | PI Keys Data | a Import / Export |
| 🗄 Add Visua  | alizations   | + Add Widgets     |
| Export red   | cent data    |                   |
| hanne        | Stats        |                   |
|              |              | 7                 |

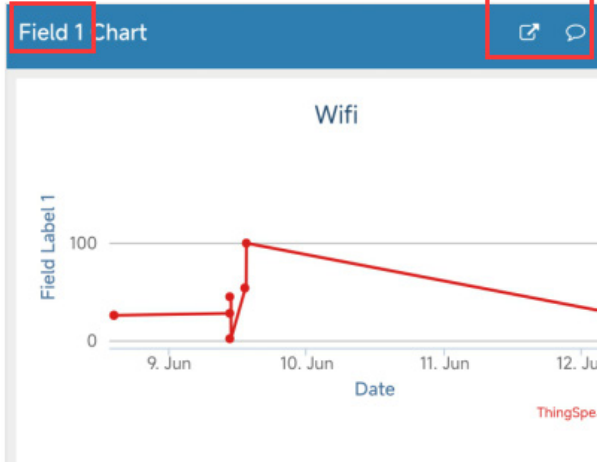

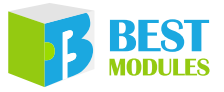

### 范例 4: ThingSpeakPublish

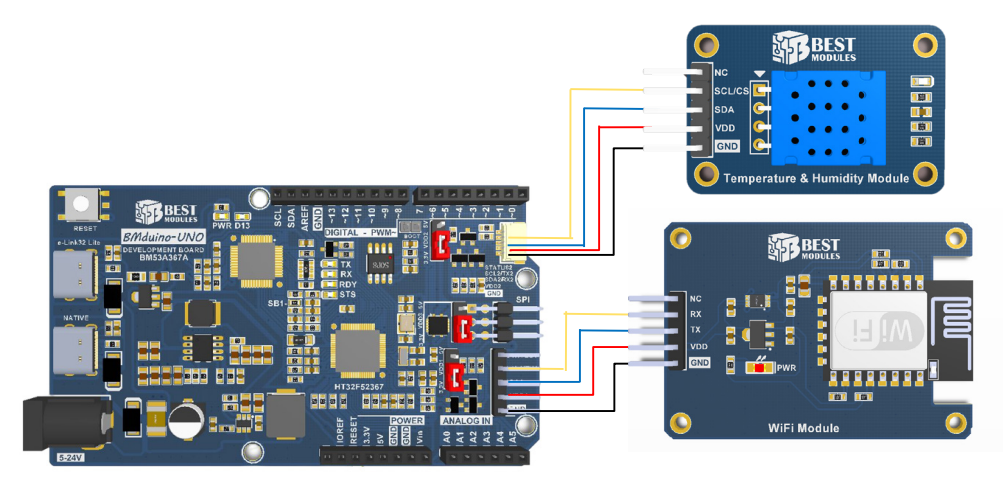

#### 实物连接示意图

范例 4 和范例 5 可搭配使用,实现两个 WiFi 设备的远程数据交换,一个作为 Publish 端,另一个作为 Subscribe 端。实现功能如下:

Publish 端:将温湿度模块 BME33M251 的温度、湿度数据上传到 ThingSpeak; Subscribe 端:从 ThingSpeak 读取 Publish 端刚上传的温度、湿度数据,并显示于 OLED 模块上;

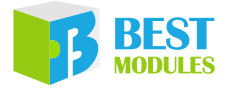

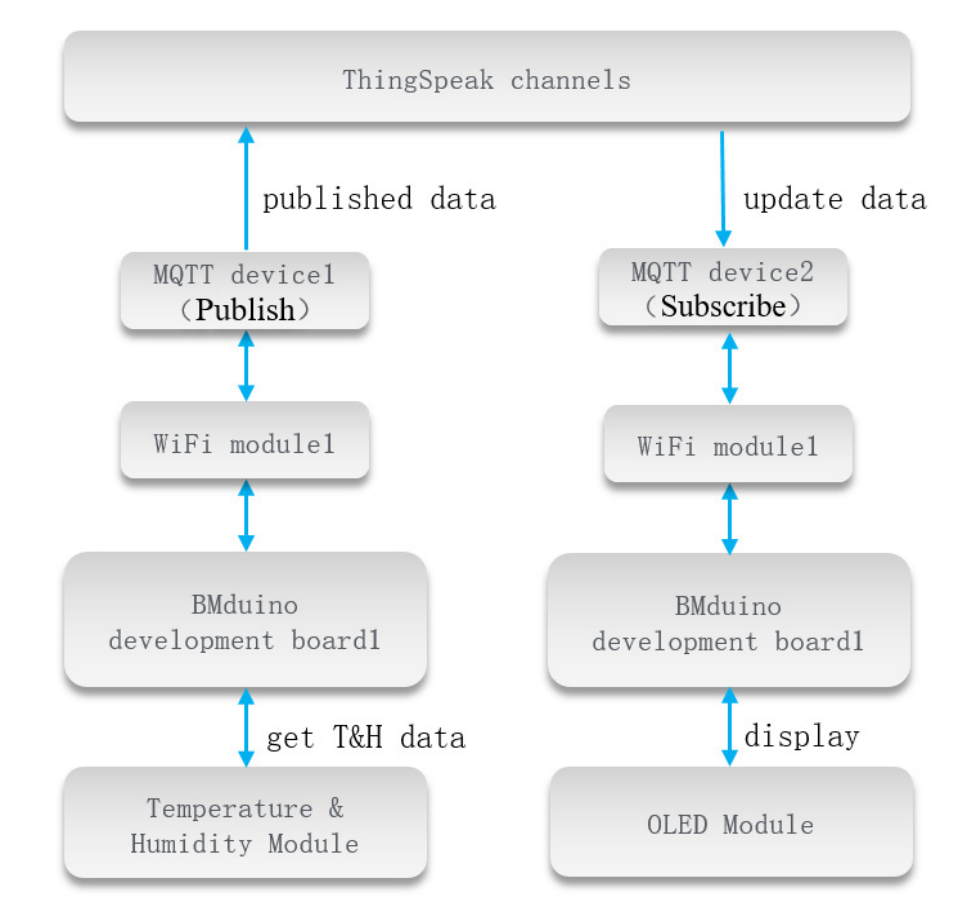

范例 4 实现功能:读取温湿度模块 BME33M251 的温度、湿度数据,通过 MQTT 设备 1 (Publish)发布到 ThingSpeak 平台的通道中。

- 1. 范例打开方式: Arduino IDE → 文件 → 范例 → Lib 选择 (BMC81M001) → 选 择范例 (ThingSpeakPublish)。
- 2. 登录 ThingSpeak 平台 (<u>https://thingspeak.com</u>), 注册账号后, 新建数据通道 (wifi t&h), 新建 MQTT 设备 (Publish), 将 MQTT 参数填入 ThingSpeakPublish. h 文件中。

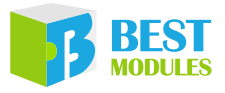

1) 注册账号并进入平台:点击 Get Start For Free,进入平台界面,注册账号并登入。

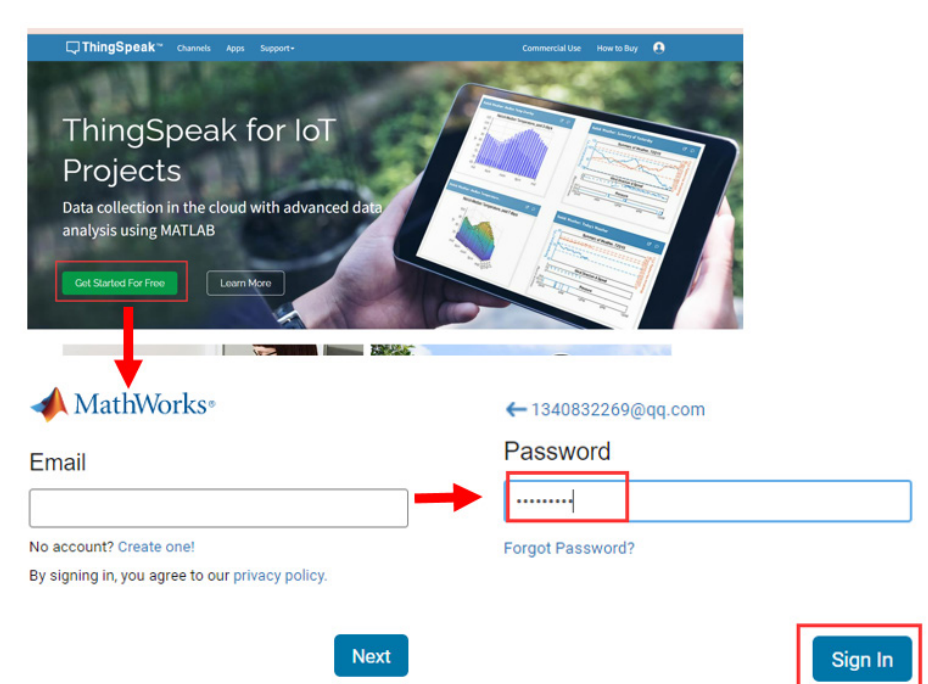

2) 创建 channels: 点击 New Channel, 填入自定义 Name (例 wifi t&h) 和 Field1 (例 humidity)和 Field2 (例 temperature), 保存通道即可。

| C ThingSp                   | eak™             | New Cha | annel                    |    |  |
|-----------------------------|------------------|---------|--------------------------|----|--|
| Signed in successfully.     |                  | X       | Name                     |    |  |
| My Cha                      | nnels            |         | Description              |    |  |
| New Channe<br>Search by tag | 4                | Q       | Field 1<br>Field Label 1 |    |  |
| Name 🗢                      | Updated \$       |         | Field 2                  |    |  |
| Wifi                        | 2023-06-08 05:57 |         | Field 3                  |    |  |
|                             |                  |         | <b></b>                  |    |  |
|                             |                  |         | Save Channe              | əl |  |

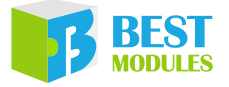

3) 新建 MQTT 设备 1: 填入设备名称 (Publish),授权通道 wifi t&h 的发 布和订阅,点击 Add channel,显示 Allow Publish 和 Sublish OK 后 Add Device。此 Publish 设备用作上传温湿度模块数据。

| ิ, ThingSpeak <sup>™</sup>          | □ □ ThingSpeak ™                                                                    |                                                     |
|-------------------------------------|-------------------------------------------------------------------------------------|-----------------------------------------------------|
| Channels •<br>Apps •                |                                                                                     | Authorize channels to access ①                      |
| MQTT<br>Support -<br>Commercial Use | Edit Subscribe                                                                      |                                                     |
| How to Buy                          | Device Information                                                                  | Authorized Allow Allow<br>Channel Publish Subscribe |
|                                     | Name<br>Subscribe                                                                   | Wiff (2181120)                                      |
|                                     | Description<br>Enter optional information about this device for<br>later reference. | Cancel Add Device                                   |
|                                     | MQTT Credentials<br>Use these MQTT credentials to publish and                       | Add a new devic                                     |
|                                     | Subscribe to ThingSpeak channels. Learn Mor                                         | Device Details:<br>Publish Edit                     |
|                                     | LiwJDBccDxULGxUwDiANEjs                                                             | No description Delete                               |
|                                     | Username                                                                            | Authorized Channels and Permissions:                |
|                                     | LiwJDBccDxULGxUwDiANEjs                                                             | Wifi t&h (2181120)                                  |
|                                     | Password                                                                            |                                                     |
|                                     | IG                                                                                  |                                                     |

4) 点击设备 (Publish) 右侧的 "edit" 按钮, 查看 MQTT 设备 (Publish) 的 MQTT 参数, 将数据填入 ThingSpeakPublish.h 文件中。

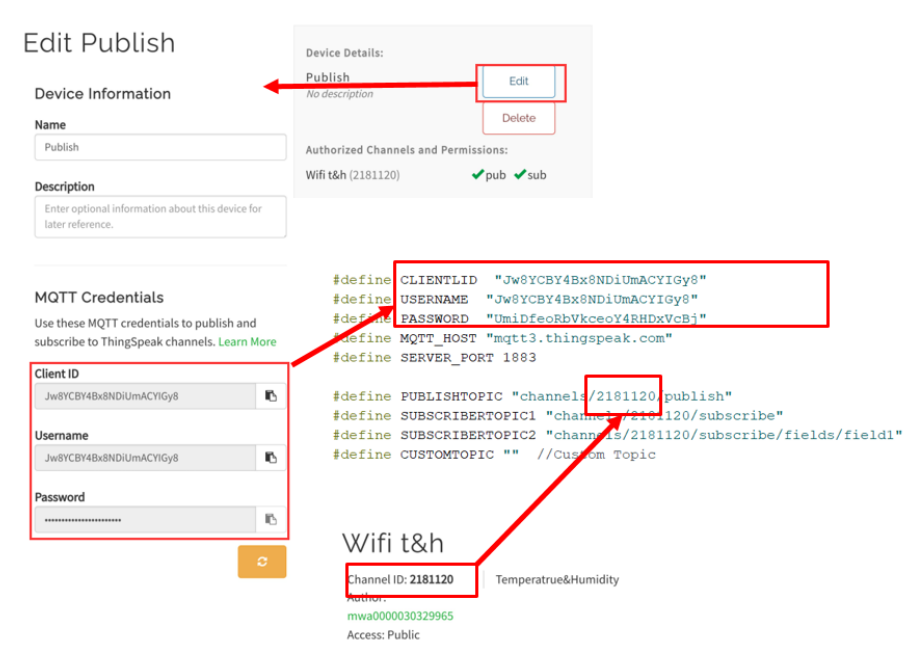

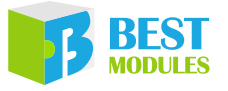

3. 示例说明:

模块初始化后,连接热点,配置 MQTT 参数,连接 ThingSpeak 平台的通道,如下:

```
#include "ThingSpeak.h"
#include <BMD31M090.h>
                                              // 温湿度模块
#include <BM25S2021-1.h>
BMC81M001 Wifi(&Serial1);
BM25S2021 1 BMht(&Wire2);
void setup()
{
  Serial.begin(9600);
  BMht.begin();
                                              //WIFI 模块、温湿度模块初始化
  Wifi.begin();
  Wifi.reset();
  Serial.print("WIFI Connection Results:");
  if(Wifi.connectToAP(WIFI SSID,WIFI PASS)==0) // 连接热点
  {
    Serial.println("fail");
  }
  else {Serial.println("success");}
  Serial.print("ThingSpeak Connection Results:");
if (Wifi.configMqtt(CLIENTLID, USERNAME, PASSWORD, MQTT HOST, SERVER PORT) == 0)
// 根据 MQTT 连接 ThingSpeak 平台
  {
    Serial.println("fail");
  }
  else {Serial.println("success");}
  delay(200);
  Wifi.setPublishTopic(PUBLISHTOPIC); // 订阅 Topic · 即通道数据更新
  Wifi.setSubscribetopic(SUBSCRIBERTOPIC2);
  Wifi.setSubscribetopic(SUBSCRIBERTOPIC1);
  topic = PUBLISHTOPIC;
                                   // 发布 Topic
}
```

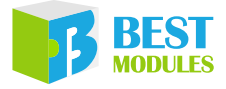

4. 轮询温湿度模块的数据,将湿度发送至通道中的 field1,将温度发送至通道的 field2。

```
void loop()
{
 data1=BMht.readHumidity(); // 获取湿度数据
Humidity=String(data1,2); // 译点型数据转成字符串
// 诵道 1 数据
 DATA BUF = "field1=";
                                   // 通道1数据
 DATA BUF += Humidity;
 if (Wifi.writeString (DATA BUF, topic)) // 发布数据至通道1
   {
     Serial.println("Send String data sucess");
     delay(1000);
   }
 clearBuff();
                                     // 获取温度数据
 data1=BMht.readTemperature(false);
 Temperature=String(data1,2);
                                          // 浮点型数据转成字符串
 DATA BUF = "field2=";
                                          // 通道 2 数据
 DATA BUF += Temperature;
 if(Wifi.writeString(DATA_BUF,topic)) // 发布数据至通道 2
  {
     Serial.println( "Send String data sucess" );
     delay(1000);
   }
 clearBuff();
 delay(2000);
 }
```

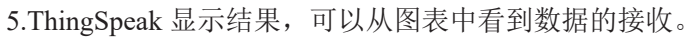

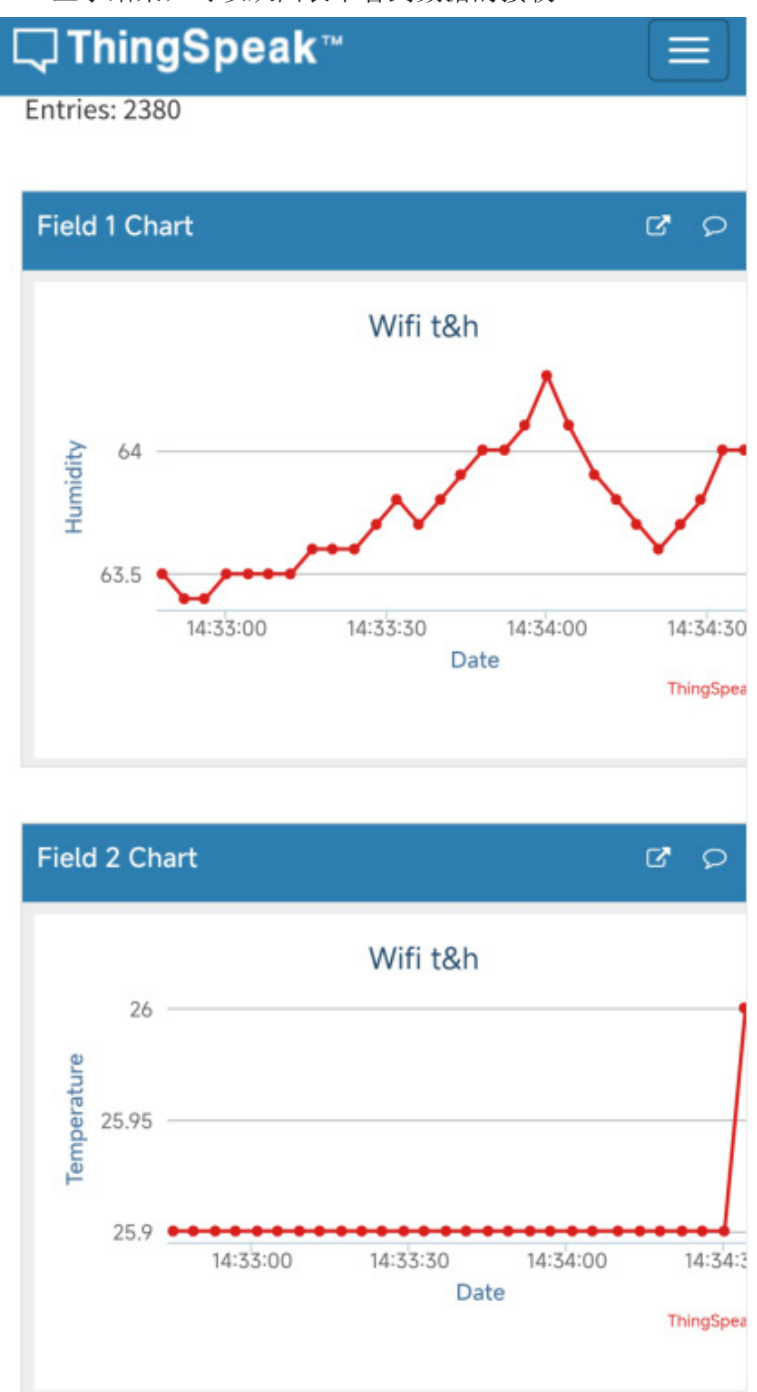

### 范例 5: ThingSpeakSubscribe

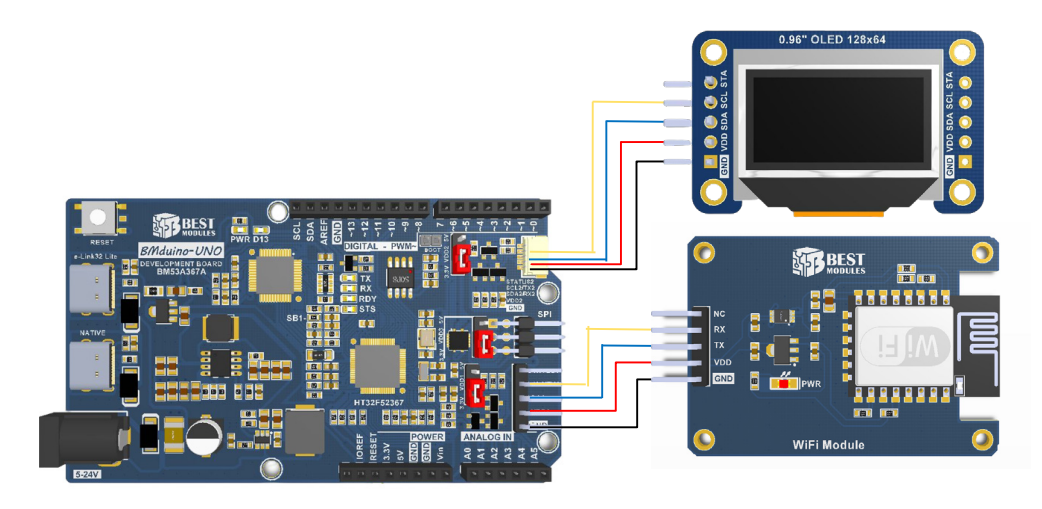

实物连接示意图

范例 5 实现功能:订阅数据更新 Topic,通过新建并连接 MQTT 设备 2 (Subscribe)接收 ThingSpeak 对应通道最新发布的温湿度数据,并显示在 OLED 模块上。

- 1. 范例打开方式: Arduino IDE → 文件 → 范例 → Lib 选择 (BMC81M001) → 选择范例 (ThingSpeakSubscribe)。
- 2.ThingSpeak 通道无需新建,使用范例4的wifit&h。下面新建MQTT设备 (Subscribe)以及填写参数至ThingSpeakSubscribe.h文件。
  - 1) 新建 MQTT 设备 2: 填入设备名称 (Subscribe), 授权通道 wifi t&h 的发 布和订阅,点击 Add channel,显示 Allow Publish 和 Sublish OK 后 Add Device。此 Subscribe 设备用于接收通道最新更新的数据。

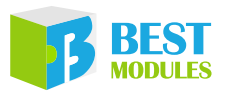

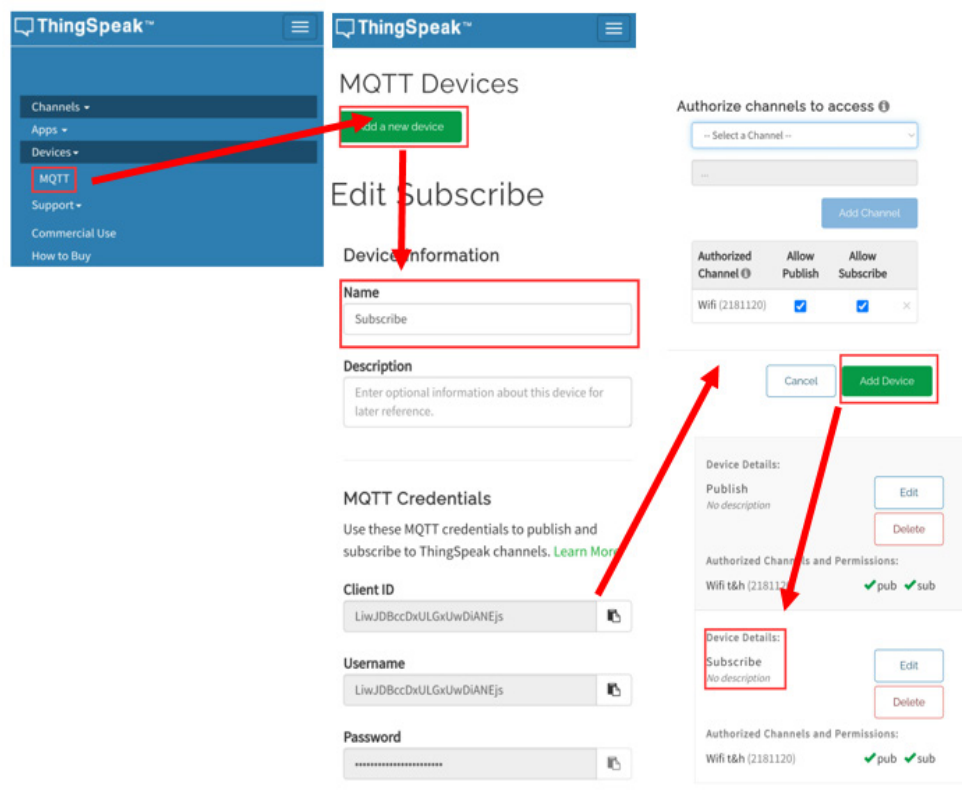

4) 点击设备 (Subscribe) 右侧的 "edit" 按钮, 查看 MQTT 设备 (Subscribe) 的 MQTT 参数, 将数据填入 ThingSpeakSubscribe.h 文件中。

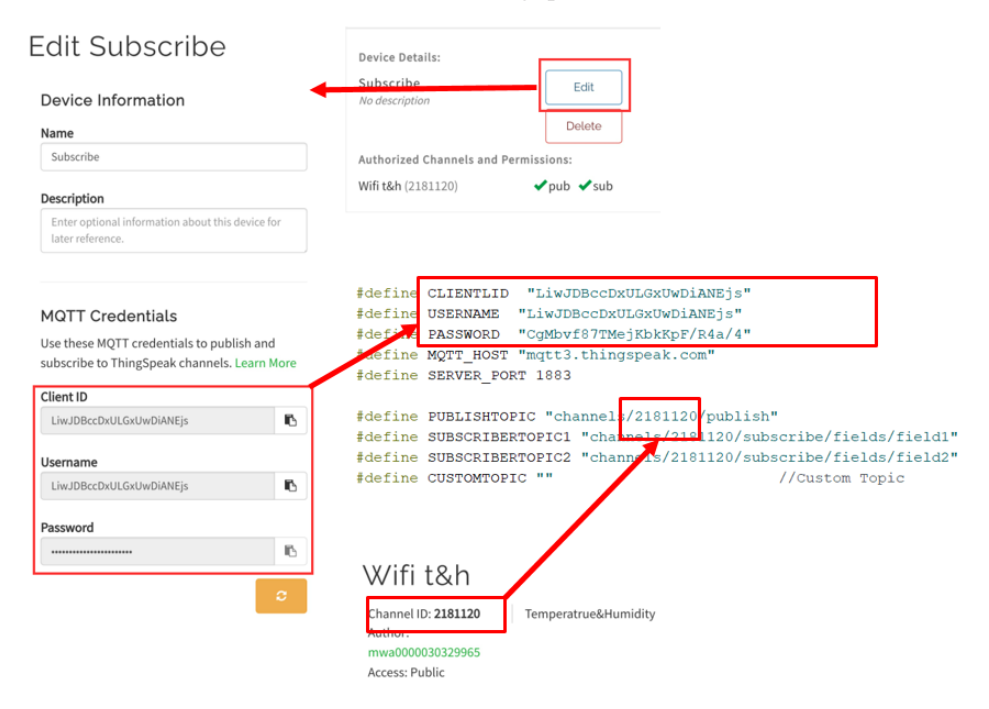

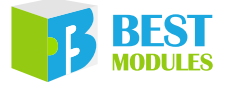

3. 示例说明:

模块初始化后,连接热点,配置 MQTT 参数,连接 ThingSpeak 平台的通道。如下:

```
#include "ThingSpeakRead.h"
#include <BMD31M090.h>
#include <BM25S2021-1.h>
                                            //OLED 模块
BMC81M001 Wifi(&Serial1);
BMD31M090
             BMD31(128,64, &Wire2);
float data1;
String Humidity;
String Temperature;
void Display();
void setup()
{
  BMD31.begin(0x3C);
  BMD31.setFont(FontTable_8X16);
  delay(100);
  Serial.begin(9600);
  Wifi.begin();
  Wifi.reset();
  Display();
  Serial.print("WIFI Connection Results:");
  if(Wifi.connectToAP(WIFI SSID,WIFI PASS)==0) // 连接热点
  {
    Serial.println("fail");
  }
  else {Serial.println("success");}
  Serial.print("ThingSpeak Connection Results:");
if (Wifi.configMqtt(CLIENTLID, USERNAME, PASSWORD, MQTT HOST, SERVER PORT) == 0)
// 根据 MQTT 连接 ThingSpeak 平台
  {
    Serial.println("fail");
  }
  else {Serial.println("success");}
  delay(200);
                                            // 订阅 Topic · 即通道数据更新
  Wifi.setPublishTopic(PUBLISHTOPIC);
  Wifi.setSubscribetopic(SUBSCRIBERTOPIC2);
  Wifi.setSubscribetopic(SUBSCRIBERTOPIC1);
```

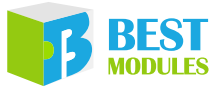

4. 轮询平台是否有更新数据,有数据则识别对应数据,显示在 OLED 模块上。

```
void loop()
{
 Wifi.readIotData(&ReciveBuff,&ReciveBufflen,&topic); // 接收平台下发的数据
 if(ReciveBufflen)
  {
                                                   // 通道1数据为湿度
   if(topic==SUBSCRIBERTOPIC1)
    {
     ReciveBuff.toCharArray(OledBuff,7);
     BMD31.drawString(40,2,(u8*)OledBuff);
                                                 //OLED 显示
     BMD31.drawString(85,2,(u8*)"%");
     ReciveBufflen=0;
    }
                                                   // 通道 2 数据为温度
   if(topic==SUBSCRIBERTOPIC2)
    {
     ReciveBuff.toCharArray(OledBuff,7);
     BMD31.drawString(40,6,(u8*)OledBuff);
                                                //OLED 显示
     BMD31.drawString(85,6,(u8*)"C");
     ReciveBufflen=0;
    }
  }
                                                   // 清空数据
  clearBuff();
```

5.OLED 显示结果如下:

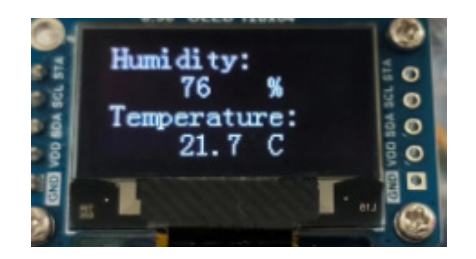

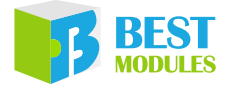

Copyright<sup>©</sup> 2023 by BEST MODULES CORP. All Rights Reserved.

本文件出版时倍创已针对所载信息为合理注意,但不保证信息准确无误。文中提到的信息仅是提供 作为参考,且可能被更新取代。倍创不担保任何明示、默示或法定的,包括但不限于适合商品化、 令人满意的质量、规格、特性、功能与特定用途、不侵害第三方权利等保证责任。倍创就文中提到 的信息及该信息之应用,不承担任何法律责任。此外,倍创并不推荐将倍创的产品使用在会由于故 障或其他原因而可能会对人身安全造成危害的地方。倍创特此声明,不授权将产品使用于救生、维 生或安全关键零部件。在救生/维生或安全应用中使用倍创产品的风险完全由买方承担,如因该等 使用导致倍创遭受损害、索赔、诉讼或产生费用,买方同意出面进行辩护、赔偿并使倍创免受损害。 倍创(及其授权方,如适用)拥有本文件所提供信息(包括但不限于内容、数据、示例、材料、图形、 商标)的知识产权,且该信息受著作权法和其他知识产权法的保护。倍创在此并未明示或暗示授予 任何知识产权。倍创拥有不事先通知而修改本文件所载信息的权利。如欲取得最新的信息,请与我 们联系。